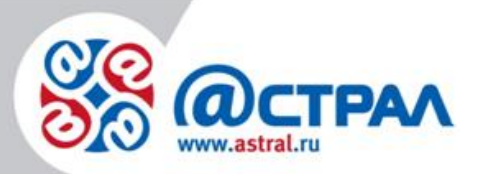

АО «КАЛУГА АСТРАЛ»

Руководство пользователя Подключение ККТ «К1-Ф» к компьютеру

> **Версия:** 1.0.0.4. **Дата:** 6 августа 2020 г.

> > Калуга

# СОДЕРЖАНИЕ

| ТЕРМИНЫ И ОПРЕДЕЛЕНИЯ                                                                                                    | 3            |
|----------------------------------------------------------------------------------------------------|--------------|
| 1. ПОДКЛЮЧЕНИЕ ККТ «К1-Ф» НАПРЯМУЮ К КОМПЬЮТЕРУ                                                                                               | 4            |
| <ul> <li>1.1. Работа с сервисным режимом</li> <li>1.2. Настройка подключения по Етнеглет</li> <li>1.3. Настройка подключения по USB</li></ul> | 4<br>6<br>.9 |
| 2. ПОДКЛЮЧЕНИЕ ККТ «К1-Ф» К КОМПЬЮТЕРУ ЧЕРЕЗ РОУТЕР                                                                                           | 11           |
| 2.1. Настройка подключения по Wi-Fi<br>2.2. Настройка подключения по Етнегnet                                                                 | 11           |

### Термины и определения

**Абонент** – отправитель заявки для формирования квалифицированного сертификата ключа проверки электронной подписи.

ККТ – контрольно-кассовая техника.

ПК – персональный компьютер.

### 1. Подключение ККТ «К1-Ф» напрямую к компьютеру

Напрямую к компьютеру аппарат подключается по одному из двух интерфейсов – Ethernet или USB.

### 1.1. Работа с сервисным режимом

По умолчанию на кассе установлен интерфейс Ethernet. Для того чтобы проверить настройки, необходимо распечатать чек автотестирования.

Для этого следует:

1. подключить кассу к питанию.

2. включить кассу (красная кнопка на задней панели апарата).

3. подождать примерно секунд 5.

4. нажать кнопку FEED (зеленая кнопка на панели индикации).

На кассе распечатается чек автотестирования (рис. 1.):

| W                                                                                      | 1-Φ                                                                                                    |
|----------------------------------------------------------------------------------------|----------------------------------------------------------------------------------------------------|
| 19.01.18                                                                               | 16:57                                                                                                    |
| СЕТЕВОЕ СОЕЛ<br>ИНТЕРФЕИС<br>МАС<br>IPv4<br>IP<br>МАСКА<br>ШЛЮЗ<br>DNS<br>2017-11-2017 | QИНЕНИЕ<br>70:83:D5:E9:80:04<br>192.168.1.101<br>255.255.255.0<br>192.168.1.1<br>192.168.1.1<br>13:25:57 |
| PH: 51557542                                                                           | 294041419                                                                                                |

Рис. 1.

На данном чеке отображено:

1. тип подключения (интерфейс), который сейчас установлен в кассе (интерфейс Ethernet).

2. параметры для подключения кассы к ПК (IP-адрес, маска, шлюз, DNS).

3. версия прошивки (2017-11-20Т 13:25:57).

По умолчанию для кассы К1-Ф IP-адрес 192.168.1.101 при подключении через Ethernet.

Для того чтобы перейти в сервисный режим, следует:

1. выключить ККТ.

2. зажать кнопку FEED на кассе и, не отпуская, включить питание кассы.

3. удерживать кнопку FEED в течение 3 сек. после включения питания. Отпустить кнопку.

Вы услышите три коротких звуковых сигнала, один длинный. ККТ перейдет в сервисный режим, на кассе будет распечатано следующее (*рис. 2.*):

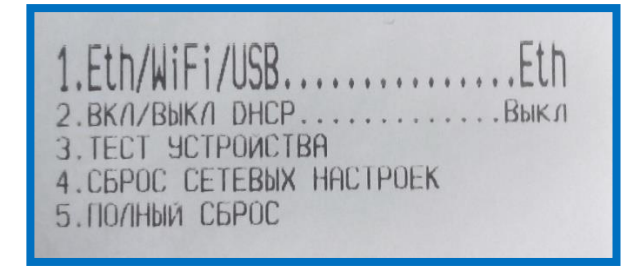

Рис. 2.

Крупным шрифтом выделен тот пункт меню, в котором в данный момент производятся настройки.

Для того чтобы задействовать пункт меню, необходимо зажать кнопку FEED на 3 сек. и отпустить. Вы услышите длинный звуковой сигнал.

Для того чтобы перейти в следующий пункт меню, необходимо кратковременно нажать кнопку FEED и отпустить. Вы услышите короткий звуковой сигнал.

Таким образом, для того чтобы в 1 пункте переключиться на другой тип интерфейса, необходимо зажать кнопку FEED на 3 сек. и отпустить. На кассе будет распечатан сервисный чек, в котором после «**1. Eth/WiFi/USB** ......» будет указан тип подключения (Eth, WiFi или USB) (*рис. 3., рис. 4.*).

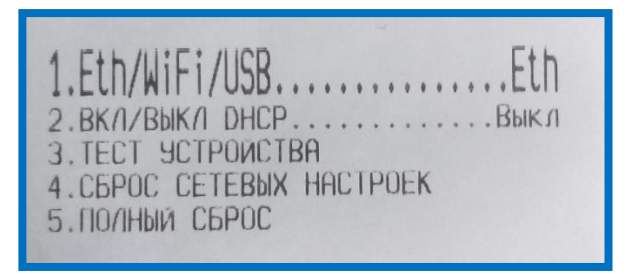

Рис. 3.

| 2. ВКЛ/ВЫКЛ DHCPВкл<br>3. ТЕСТ ЭСТРОИСТВА<br>4. СБРОС СЕТЕВЫХ НОСТРОЕК | 1.Eth/WiFi/USBWiFi                            |
|------------------------------------------------------------------------|-----------------------------------------------|
|                                                                        | 2. ВКЛ/ВЫКЛ DHCPВКЛ                           |
|                                                                        | З.ТЕСТ ЭСТРОИСТВА<br>4 СБРОС СЕТЕВЫХ НАСТРОЕК |

Рис. 4.

Для того чтобы перейти в следующий пункт меню, следует кратковременно нажать FEED (*рис. 5.*):

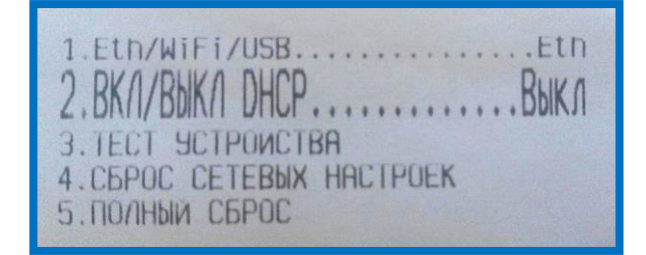

Рис. 5.

Для того чтобы выйти из сервисного режима, необходимо перезапустить кассу (выключить и включить). Выбранные в сервисном режиме настройки применятся.

### 1.2. Настройка подключения по Ethernet

Для подключения кассы К1-Ф по интерфейсу Ethernet необходимо настроить локальную сеть между ПК и ККТ.

Сначала требуется настроить ККТ:

1. зайти в сервисный режим.

2. Проверить (поменять) тип подключения (должен быть выбран Ethernet).

3. Проверить (поменять) DHCP (при подключении к ПК должен быть выключен).

4. Перезапустить кассу.

5. Сделать чек автотестирования для уточнения параметров подключения (рис. 6.).

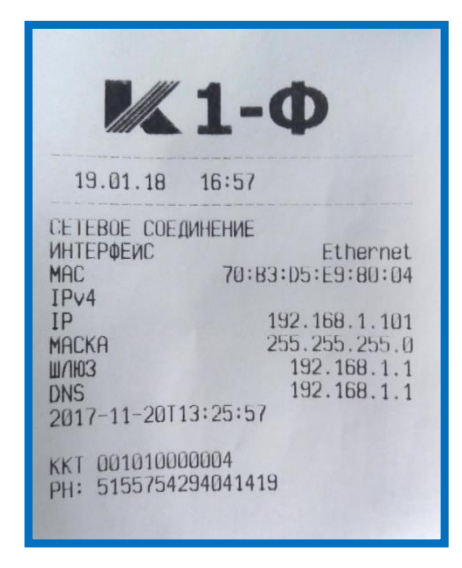

Рис. 6.

Далее на ПК необходимо зайти в центр управления сетями и общим доступом (Панель управление – Сеть и интернет – Центр управления сетями и общим доступом). Здесь выбрать нужное локальное подключение и нажать Свойства (рис. 7.).

| 📮 Состояние - Подключе | ение по л | юкальной сети        | 12            | x  |
|------------------------|-----------|----------------------|---------------|----|
| Общие                  |           |                      |               |    |
| Подключение            |           |                      |               | -  |
| IPv4-подключение:      |           | Без дост             | упа к сети    |    |
| IPv6-подключение:      |           | Без дост             | упа к сети    |    |
| Состояние среды:       |           | По                   | дключено      |    |
| Длительность:          |           |                      | 03:28:14      |    |
| Скорость:              |           | 100                  | 0.0 Мбит/с    |    |
| Сведения               |           |                      |               |    |
| Активность             |           |                      |               | -  |
| Отправлен              | 10 1      |                      | Принято       |    |
| Пакетов:               | 359       |                      | 0             |    |
| Свойства               | ключить   | Диа <u>г</u> ностика |               |    |
|                        |           |                      | <u>З</u> акры | ть |

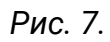

Выбрать **Протокол Интернета версии 4 (TCP/IPv4)**, нажать **Свойства** (*рис.* 8.).

#### Подключение ККТ «К1-Ф» к компьютеру. Руководство пользователя

| 📱 Подключение по локальной сети 2 - свойства                                                                                    |
|----------------------------------------------------------------------------------------------------|
| Сеть Доступ                                                                                                    |
| Подключение через:                                                                                                    |
| Realtek PCIe FE Family Controller #2                                                                                            |
| <u>Н</u> астроить                                                                                                    |
| <u>О</u> тмеченные компоненты используются этим подключением:                                                                   |
| <ul> <li>Клиент для сетей Microsoft</li> <li>Планировщик пакетов QoS</li> </ul>                                                 |
| 🗹 틣 Служба доступа к файлам и принтерам сетей Micro                                                                             |
| 🗆 📥 Протокол Интернета версии 6 (TCP/IPv6)                                                                                      |
| Протокол Интернета версии 4 (TCP/IPv4)                                                                                          |
| <ul> <li>Драйвер в/в тополога канального уровня</li> <li>Ответичк обнаружения топологии канального уровня</li> </ul>            |
|                                                                                                    |
| Установить Удалить Сво <u>й</u> ства                                                                                            |
| Описание                                                                                                    |
| Протокол TCP/IP - стандартный протокол глобальных<br>сетей, обеспечивающий связь между различными<br>взаимодействующими сетями. |
|                                                                                                    |
| ОК Отмена                                                                                                    |

Рис. 8.

Поставить флажки **Использовать следующий IP-адрес/Использовать** следующие адреса DNS-серверов. Далее необходимо ввести данные для подключения (*рис.* 9.):

— IP-адрес – первые три позиции такие же, как в чеке автотестирования (192.168.1), четвертая позиция должна отличаться (если на кассе 192.168.1.**101**, то здесь необходимо указать любое другое число, например 192.168.1.**50**).

- Все остальные параметры такие же, как в чеке автотестирования:
  - о Маска подсети 255.255.255.0;
  - Основной шлюз 192.168.1.1;
  - о DNS сервер 192.168.1.1.

#### Подключение ККТ «К1-Ф» к компьютеру. Руководство пользователя

| Свойства: Протокол Интернета вере                                                                        | сии 4 (TCP/IPv4)                                                      |  |
|----------------------------------------------------------------------------------------------------|-----------------------------------------------------------------------|--|
| Общие                                                                                                    |                                                                       |  |
| Параметры IP могут назначаться а<br>поддерживает эту возможность. В<br>IP можно получить у сетевого адми | втоматически, если сеть<br>противном случае параметры<br>инистратора. |  |
| Получить IP-адрес автоматически                                                                          |                                                                       |  |
| Оспользовать следующий IP-а                                                                              | адрес:                                                                |  |
| <u>I</u> P-адрес:                                                                                        | 192.168.1.50                                                          |  |
| Маска подсети:                                                                                           | 255.255.255.0                                                         |  |
| Основной шлюз:                                                                                           | 192.168.1.1                                                           |  |
| Получить адрес DNS-сервера                                                                               | автоматически                                                         |  |
| Использовать следующие адр                                                                               | реса DNS-серверов:                                                    |  |
| Предпочитаемый DNS-сервер:                                                                               | 192.168.1.1                                                           |  |
| <u>А</u> льтернативный DNS-сервер:                                                                       |                                                                       |  |
| 🔲 Подтвердить параметры при                                                                              | выходе Дополнительно                                                  |  |
|                                                                                                    | ОК Отмена                                                             |  |

Рис. 9.

Подключение по Ethernet настроено.

Для того чтобы проверить корректность подключения, необходимо открыть интернет-браузер, в адресную строку интернет-браузера ввести IP-адрес кассы с чека автотестирования (*рис. 10.*). Перед Вами откроется веб-интерфейс кассы.

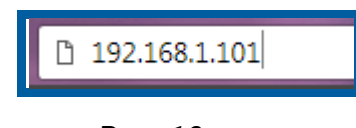

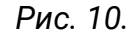

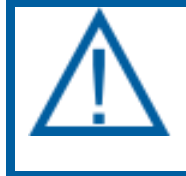

Если при подключении по Ethernet в чеке автотестирования напротив IP-адреса написано 0.0.0.0, то необходимо сделать сброс сетевых настроек на кассе при помощи сервисного режима.

## 1.3. Настройка подключения по USB

Для подключения кассы «К1-Ф» по интерфейсу USB необходимо:

- 1. соединить кассу и ПК кабелем USB;
- 2. зайти в сервисный режим;
- 3. поменять режим подключения на USB;
- 4. перезагрузить кассу.

После того, как касса включится, в случае если драйвер RNDIS не установлен, выведется сообщение, и спустя некоторое время при наличии доступа компьютера в сеть Интернет выполнится поиск, и начнется установка драйвера (*рис. 11.*):

| 🗍 Установка драйверов                                                       |                                               | ×       |
|-----------------------------------------------------------------------------|-----------------------------------------------|---------|
| Устройство готово к использован                                             | нию                                           |         |
| Составное USB устройство<br>Remote NDIS based Internet Sharing Device<br>#2 | Готово к использованию Готово к использованию |         |
|                                                                             |                                               | Закрыть |

Рис. 11.

Затем можно будет ввести в адресной строке интернет-браузера IP-адрес 192.168.137.101 и зайти на веб-интерфейс кассы.

При возникновении ошибок с подключением кассы по USB необходимо обратиться к инструкции «Подключение К1-Ф по USB (протокол RNDIS)».

# 2. Подключение ККТ «К1-Ф» к компьютеру через роутер

При наличии у Абонента роутера подключение через него можно осуществить при помощи двух интерфейсов – Ethernet и Wi-Fi.

# 2.1. Настройка подключения по Wi-Fi

Для того чтобы подключить кассу по интерфейсу Wi-Fi, необходимо сначала настроить прямое подключение кассы к компьютеру, зайти в вебинтерфейс по любому из 2-х других типов подключения: Ethernet или USB.

Для настройки кассы на работу по WiFi необходимо произвести соответствующие настройки в разделе **Настройки** – **Сеть**:

• в открывшемся окне перейти к подразделу Wi-Fi.

• В поле SSID ввести название точки доступа роутера, а в поле Пароль, соответственно, пароль от точки доступа роутера.

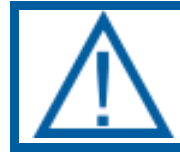

Поля чувствительны к регистру, нужно быть внимательным при вводе данных.

• Поставить галку DHCP в разделе Wi-Fi.

• После заполнения данных полей поменять **Используемый интерфейс** на **WiFi** и нажать кнопку **Сохранить** внизу экрана (*рис. 12.*).

| Исполь  | зуемый интерфейс: WiFi 🔻 |
|---------|--------------------------|
| Etherr  | net                      |
| IP:     | 192.168.1.101            |
| Маска:  | 255.255.255.0            |
| Шлюз:   | 192.168.1.1              |
| DNS:    | 192.168.1.1              |
| DHCP: [ |                          |
| WiFi    |                          |
| IP:     | 192.168.1.101            |
| Маска:  | 255.255.255.0            |
| Шлюз:   | 192.168.1.1              |
| DNS:    | 192.168.1.1              |
| DHCP:   |                          |
| SSID:   | 306                      |
| Пароль  | : F6LCN76x               |

Рис. 12.

После того, как касса перезапустится, необходимо вывести чек автотестирования и ввести IP-адрес из чека в адресную строку интернетбраузера.

Если при подключении по Wi-Fi в чеке автотестирования напротив IPадреса написано 0.0.0.0, а индикатор STATUS мигает красным цветом, то необходимо проверять правильность введенных Логина и пароля сети Wi-Fi.

Затем следует в разделе **Настройки** – **Сеть** ввести все данные с чека, убрать флажок DHCP и нажать Сохранить, для того чтобы IP-адрес остался статическим и не менялся при перезагрузке кассы.

## 2.2. Настройка подключения по Ethernet

Для того чтобы подключить кассу к роутеру по Ethernet, необходимо соединить кассу с роутером кабелем, выбрать режим Ethernet на кассе и поставить флажок DHCP. После этого касса перезапустится, и необходимо будет вывести чек автотестирования, а затем ввести IP-адрес из чека в адресную строку интернет-браузера.

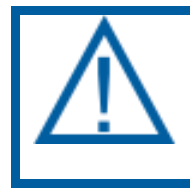

Если при подключении по Ethernet в чеке автотестирования напротив IP-адреса написано 0.0.0.0, то необходимо сделать сброс сетевых настроек на кассе при помощи сервисного режима.

Затем следует в разделе **Настройки** – **Сеть** ввести все данные с чека, убрать флажок DHCP и нажать Сохранить, для того чтобы IP-адрес остался статическим и не менялся при перезагрузке кассы.

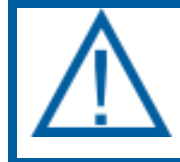

При подключении кассы к роутеру ПК должен быть подключен к роутеру (по какому интерфейсу – не важно).